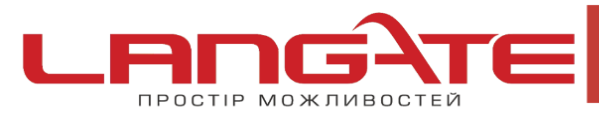

() www.langate.ua

## Налаштування високошвидкісного підключення PPPoE на Windows XP

1. Натисніть кнопку «Пуск», після цього «Панель управления»:

 $\bigcirc$ 

 $\bigcirc$ 

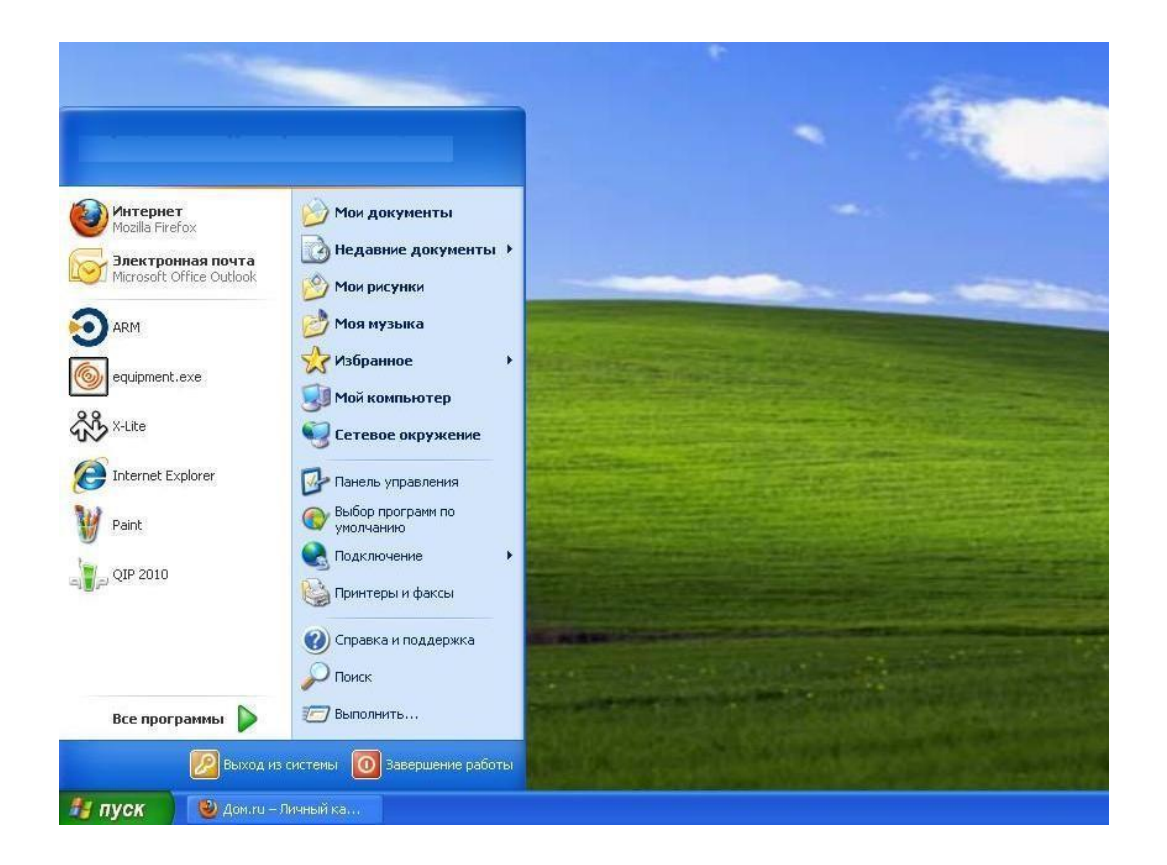

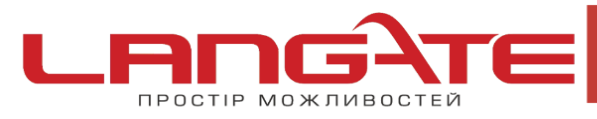

 $\bigcirc$ 

www.langate.ua

2. Оберіть «Сетевые подключения»:

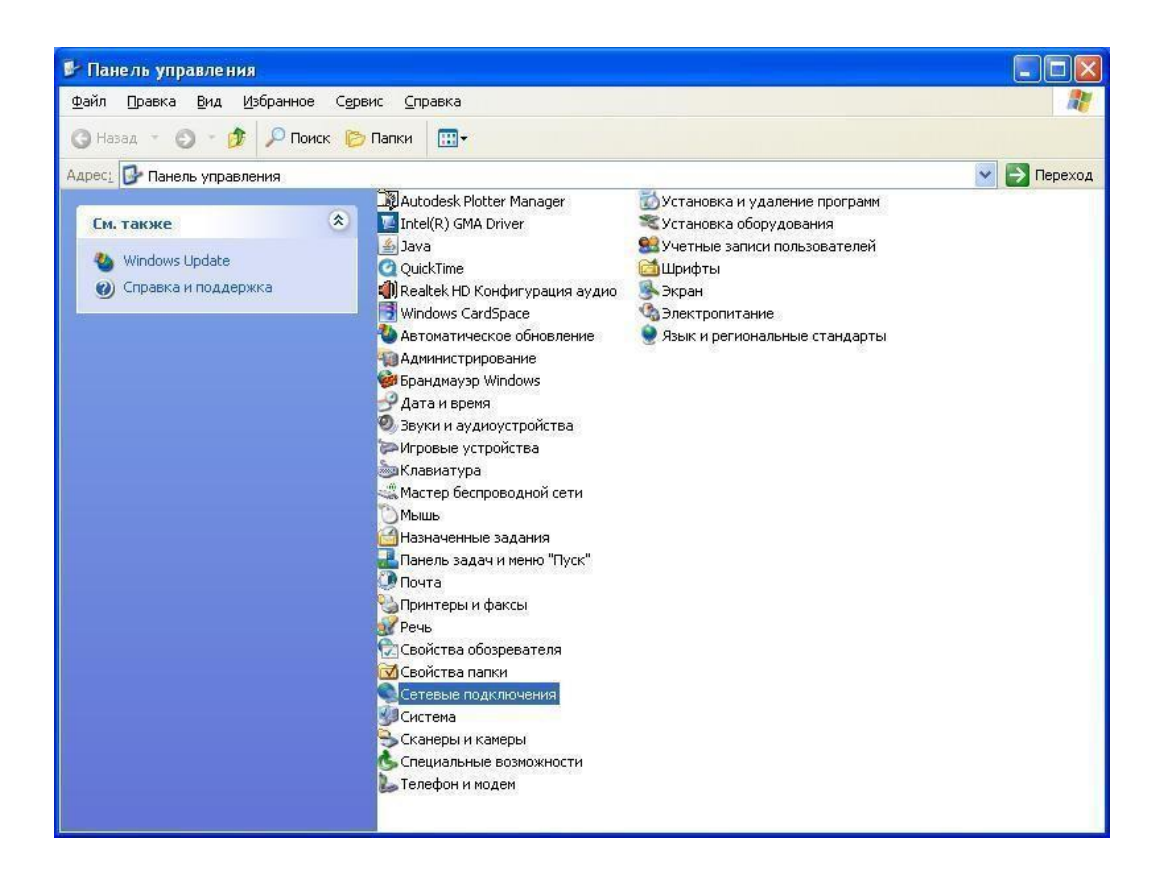

Для створення нового підключення, оберіть пункт «Создание нового подключения», натисніть клавішу «Далее»:

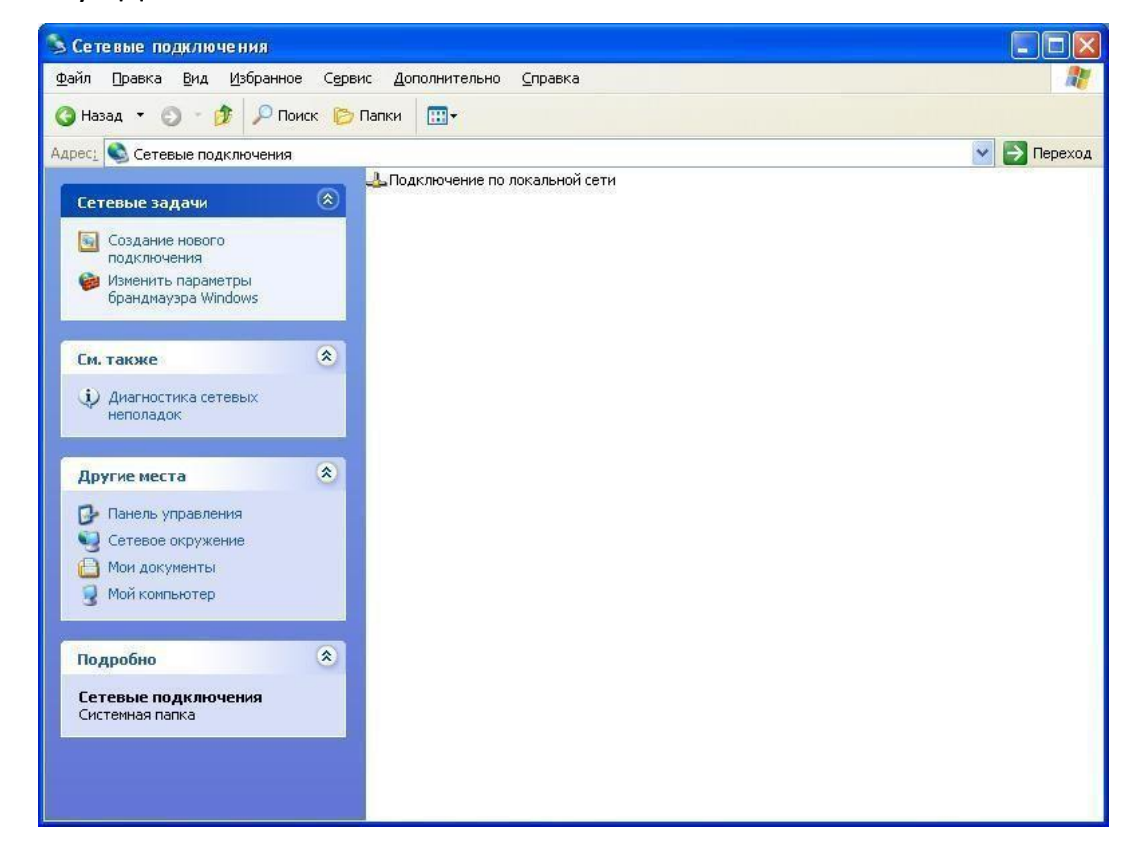

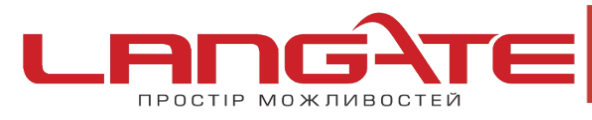

00

- www.langate.ua
- **3.** У вікні, що з'явилося, оберіть пункт «Подключение к Интернету», натисніть клавішу «Далее»:

| Мастер новых подключений                                                                                                    |
|----------------------------------------------------------------------------------------------------|
| Тип сетевого подключения<br>Выберите одну из следующих возможностей.                                                                                                    |
| <ul> <li>Подключить к Интернету<br/>Подключить к Интернету для просмотра веб-узлов и чтения электронной<br/>почты.</li> <li>Подключить к сети на рабочем месте</li> </ul>                                                                                 |
| Подключить к рабочей сети (используя удаленный доступ или VPN), чтобы<br>можно было работать из дома, удаленного офиса или другого места.                                                                                                    |
| Установить прямое подключение к другому компьютеру<br>Подключить напрямую к другому компьютеру с помощью последовательного,<br>параллельного или инфракрасного порта, или настроить данный компьютер,<br>позволив другим компьютерам подключаться к нему. |
| < <u>Н</u> азад Далее> Отмена                                                                                                    |

Оберіть «Установить подключение вручную», натисніть клавішу «Далее»:

| Идет подготовка                                             |                                                          |                                    | L.                           |
|-------------------------------------------------------------|----------------------------------------------------------|------------------------------------|------------------------------|
| Мастер готовится к настр                                    | ойке подключения і                                       | < Интернету.                       | ₩.                           |
| Каким образом подключи                                      | ъся к Интернету?                                         |                                    |                              |
| <u>○В</u> ыбрать из спис                                    | ка поставщиков                                           | услуг Интерне                      | ята                          |
| Установить поді                                             | лючение вручну                                           | 0                                  |                              |
| Потребуется имя г<br>услуг Интернета. Е<br>телефонный номер | ользователя, парол<br>сли создается выс<br>не требуется. | њи номер телеф<br>экоскоростное со | она поставщика<br>рединение, |
| О <u>И</u> спользовать к                                    | эмпакт-диск пос                                          | гавщика услуг                      | Интернета                    |
|                                                             |                                                          |                                    |                              |
|                                                             |                                                          |                                    |                              |

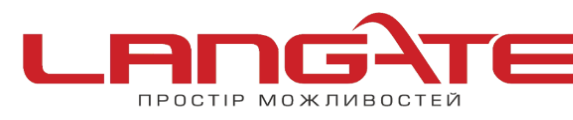

 $\odot$ 

 $\odot$ 

- www.langate.ua
- **4.** Оберіть пункт «Через высокоскоростное подключение, запрашивающее имя пользователя и пароль», натисніть клавішу «Далее»:

| Мастер новых подключений                                                                                                    |
|----------------------------------------------------------------------------------------------------|
| Подключение к Интернету<br>Каким образом подключиться к Интернету?                                                                                                    |
| О Через <u>о</u> бычный модем                                                                                                    |
| Данное подключение использует модем и обычную телефонную линию или<br>телефонную линию ISDN.                                                                                                    |
| Через высокоскоростное подключение, запрашивающее имя<br>пользователя и пароль                                                                                                    |
| Данное высокоскоростное подключение использует высокоскоростной<br>модем или DSL.                                                                                                    |
| Через постоянное высокоскоростное подключение<br>Данное высокоскоростное подключение использует высокоскоростной<br>модем, DSL или локальную сеть. Оно всегда активно и не требует<br>регистрации. |
| < <u>Н</u> азад Далее > Отмена                                                                                                    |

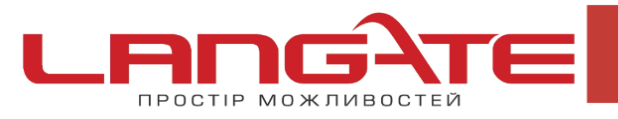

 $\odot$ 

 $\odot$ 

5. Далі вкажіть Имя подключения – «langate»

| <b>Имя подключения</b><br>Введите имя службы, выполняю | ощей подключение к Интернету. |  |
|--------------------------------------------------------|-------------------------------|--|
| Введите в следующем поле имя г                         | поставщика услуг Интернета.   |  |
| Има поставщика услуг                                   |                               |  |
| Введенное имя будет именем соз                         | здаваемого соединения.        |  |
|                                                        |                               |  |
|                                                        |                               |  |
|                                                        |                               |  |
|                                                        |                               |  |

6. Введіть в відповідні поля, Ваші дані:

Имя пользователя – логін в Langate.

Пароль- Пароль в Langate.

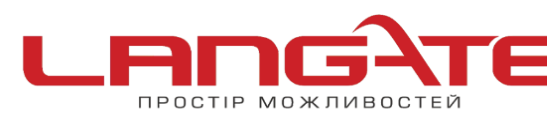

 $\bigcirc$ 

- www.langate.ua
- **7.** Дочекайтесь повідомлення про те, що підключення готове до використання. Після чого натисніть клавішу «Готово», також встановіть відмітку «Добавить ярлык подключения на рабочий стол».

| Мастер новых подключе                                                                                                    | ний                                                                                                    |
|----------------------------------------------------------------------------------------------------|----------------------------------------------------------------------------------------------------|
| A start of the start of the | Завершение работы мастера<br>новых подключений<br>Успешно завершено создание следующего подключения:                        |
|                                                                                                    | После создания данное подключения будет<br>сохранено в папке "Сетевые подключения".                                         |
|                                                                                                    | Добавить дрлык подключения на рабочий стол<br>Чтобы создать подключение и закрыть этот мастер,<br>щелкните кнопку "Готово". |
|                                                                                                    | (Назад Готово Отмена                                                                                                    |

8. Ярлик автоматично з'явиться на робочому столі, після чого необхідно його запустити подвійним клацанням миші (лівою кнопкою). У вікні, що з'явилося натисніть клавішу «Подключение»:

| Подключение                                                                                                    | : Дом. ги 🛛 🕐 🔀                         |  |  |
|----------------------------------------------------------------------------------------------------|-----------------------------------------|--|--|
|                                                                                                    |                                         |  |  |
| Подьзователь:                                                                                                    | v4000000                                |  |  |
| П <u>а</u> роль:                                                                                                   | ••••••                                  |  |  |
| <ul> <li>Сохранять имя пользователя и пароль:</li> <li>только для меня</li> <li>для любого пользователя</li> </ul> |                                         |  |  |
| Подключение                                                                                                    | Отмена <u>Св</u> ойства <u>С</u> правка |  |  |

Підключення успішно створене та готове до використання.